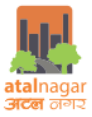

## Guidelines for preparation of submission drawings for Online Building Plan Approval

## **Atal Nagar Vikas Pradhikaran**

Following guidelines are to be followed while preparing the submission drawings (AutoCAD platform) for proposals seeking Building Permission (Online) in the city Atal Nagar, Chhattisgarh.

| S.No | Aspect                                               |                                         | Requirements                                                                                                    |                                                             |                                                |                                               |                                                                      |  |
|------|------------------------------------------------------|-----------------------------------------|----------------------------------------------------------------------------------------------------|-------------------------------------------------------------|------------------------------------------------|-----------------------------------------------|----------------------------------------------------------------------|--|
| Α    | Required drawing forma                               | t                                       | .dxf                                                                                                    |                                                             |                                                |                                               |                                                                      |  |
| В    | Drawings to be provided<br>Building Permission proc  | l for Online<br>cess                    | <ol> <li>Site Plan</li> <li>Building w</li> </ol>                                                                | ise floor plans (                                           | containing al                                  | l floor plans o                               | except basement)                                                     |  |
|      |                                                      |                                         | <ol> <li>Section an</li> <li>Basement</li> </ol>                                                                 | d Elevation                                                 |                                                |                                               |                                                                      |  |
| С    | Nomenclature of drawin                               | g files                                 | 1. Site Plan –                                                                                                   | SITE PLAN                                                   |                                                |                                               |                                                                      |  |
|      |                                                      | -                                       | 2. Floor Plan                                                                                                    | s – BUILD_NAM                                               | E                                              |                                               |                                                                      |  |
|      |                                                      |                                         | 3. Section an                                                                                                    | d Elevation – SE                                            | CTION_ELEV                                     | ATION                                         |                                                                      |  |
| D    | Rule for Floor Plans                                 |                                         | 4. Basement<br>All floor plans<br>floor plans are                                                                | are to enclosed<br>to be named                              | in a separate<br>as – <b>"FLOOF</b>            | e rectangle ca<br>R-000" for gr               | alled "Floor Container". These<br>ound floor, <b>"FLOOR-001"</b> for |  |
|      |                                                      |                                         | 002-007" whe                                                                                                    | re second floor                                             | to seventh fl                                  | oor are typic                                 | al floor plans                                                       |  |
|      |                                                      |                                         | Along with the above, following nomenclatures are to be used for respective cases:                               |                                                             |                                                |                                               |                                                                      |  |
|      |                                                      |                                         | <ol> <li>Basement first floor – "FLOOR- BASEMENT1"</li> <li>Basement second floor – "FLOOR-BASEMENT2"</li> </ol> |                                                             |                                                |                                               |                                                                      |  |
|      |                                                      |                                         | 3. Terra                                                                                                    | ce floor – "TERR                                            | ACE"                                           | BROENLENTE                                    |                                                                      |  |
|      |                                                      |                                         | 4. Mezz                                                                                                    | anine floor – "M                                            | EZZANINE FL                                    | _OOR"                                         |                                                                      |  |
|      |                                                      |                                         | 5. Sectio                                                                                                    | on – "SECTION"                                              | אר <i>י</i>                                    |                                               |                                                                      |  |
|      |                                                      |                                         | 5. Eleva<br>7 Site P                                                                                             | lion – ELEVATIO<br>lan – "SITE PLAN                         | אר<br>גיי                                      |                                               |                                                                      |  |
|      |                                                      |                                         |                                                                                                    |                                                             | •                                              |                                               |                                                                      |  |
|      |                                                      |                                         | Floor Outline s<br>Sunshade, Cha                                                                                 | hould be made<br>jja, projection, F                         | excluding ba<br>Porticos)                      | lconies and p                                 | projections( All types- Canopy,                                      |  |
|      |                                                      |                                         | All Labels fo<br>bold/Italic/und                                                                                 | or any kind o<br>lerline ( Example                          | of entity s<br>e- Bedroom(:                    | hould be i<br>2.3x3.4x3.2)r                   | n basic font and not in<br>n)                                        |  |
| E    | Rule for Building Footpri                            | nt                                      | It is essential t<br>the proposed I<br>detailed exam                                                             | o evaluate the fo<br>ouildings are to<br>ples are illustrat | ootprints of t<br>be enclosed<br>ed in followi | the proposed<br>in a polyline<br>ng sections. | l building. For the purpose, all called building footprints. The     |  |
|      |                                                      |                                         | Building foot<br>PLOTTED_HOU<br>File name = pr<br>Prefix –                                                       | orint must ha<br>JSING, COM_TO<br>efix + Building la        | ve label w<br>WER<br>ıbel on site p            | ith naming<br>Ian                             | convention as Example –                                              |  |
|      |                                                      |                                         | BUILD_ ( In cas                                                                                                  | e of Building pla                                           | an)                                            |                                               |                                                                      |  |
|      |                                                      |                                         | SECTION_ELEV                                                                                                    | ATION_( In case                                             | e of section a                                 | nd elevation                                  | )                                                                    |  |
|      |                                                      |                                         | SITE_PLAN (In case of site plan) BASEMENT (In case of basement)                                                  |                                                             |                                                |                                               |                                                                      |  |
|      |                                                      |                                         |                                                                                                    |                                                             |                                                |                                               |                                                                      |  |
| F    | Layer Name, Description<br>Note: All drawing units s | <b>n, Types of Fe</b><br>should be in m | atures, naming                                                                                                   | convention(lab                                              | els), example                                  | es of drawin                                  | gs                                                                   |  |
| S.No | Layer Name                                           | Description                             |                                                                                                    | Type of<br>feature                                          | To be<br>read                                  | Naming<br>Conventi                            | Example in drawing                                                   |  |
|      |                                                      |                                         |                                                                                                    |                                                             | trom                                           | on                                            |                                                                      |  |

Table 1 Guidelines for submission drawings for Online Building Plan Approval

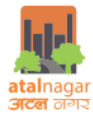

| 1 | NRDA_BUILDING_HEI<br>GHT                                                       | NRDA_BUILDING_HEIGHT<br>Polygon is used to<br>calculate the complete<br>height of the building<br>including plinth level and<br>excluding Parapet and<br>Mumpty heights<br>Note: The building height<br>should be starting from<br>the ground level to the<br>bottom of the parapet on<br>terrace level | Poly line<br>(Closed) | Elevation |                                 |  |
|---|--------------------------------------------------------------------------------|----------------------------------------------------------------------------------------------------|-----------------------|-----------|---------------------------------|--|
| 2 | NRDA_COMMON                                                                    | NRDA_COMMON Polygon<br>is used to calculate the<br>total area of the common<br>areas (which includes<br>entrance lobby, Common<br>hall, Waiting area etc.)<br>Note: NRDA_COMMON<br>may contain or may not<br>contain corridors, Lift<br>lobby, Staircase, cutouts,<br>shaft, duct, lift                 | Poly line<br>(Closed) | Plan      |                                 |  |
| 3 | NRDA_CORRIDOR<br>Note :<br>Text and polygon<br>should be kept on<br>same layer | NRDA_CORRIDOR<br>Polygon is used to<br>determine the area of<br>corridor for deductions<br>from built up area                                                                                                    | Poly line<br>(Closed) | Plan      | Example -<br>CORRIDO<br>R(1.5)m |  |
| 4 | NRDA_CUTOUTS                                                                   | NRDA_CUTOUTS Polygon<br>is used to determine the<br>area of Cutouts on every<br>floor for deductions from<br>built up area                                                                                                    | Poly line<br>(Closed) | Plan      |                                 |  |
| 5 | NRDA_DOOR<br>Note :<br>Text and polygon<br>should be kept on<br>same layer     | NRDA_DOOR Polygon is<br>used to determine the<br>width of the door<br>automatically and the<br>height of the door is to be<br>filled as MText as in<br>example given.                                                                                                    | Poly line<br>(Closed) | Plan      | Example -<br>D1(2.1)m           |  |
| 6 | NRDA_DUCTS                                                                     | NRDA_DUCTS Polygon is<br>used to determine the<br>area of ducts on every<br>floor for deductions from<br>built up area                                                                                                    | Poly line<br>(Closed) | Plan      |                                 |  |

*Guidelines for submission drawings for Online Building Plan Approval* 

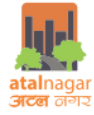

| 7  | NRDA_FIRE_STAIR_FLI<br>GHT | NRDA_FIRE_STAIR_FLIGH<br>T Polygon is used to<br>determine width of the<br>fire staircase                                                                                                    | Poly line<br>(Closed) | Plan      |                                                             |                                                                                                    |
|----|----------------------------|----------------------------------------------------------------------------------------------------|-----------------------|-----------|-------------------------------------------------------------|----------------------------------------------------------------------------------------------------|
| 8  | NRDA_FIRE_STAIR_TR<br>EAD  | NRDA_FIRE_STAIR_TREAD<br>Polygon is used to<br>determine the no. Of<br>treads in each stair and<br>minimum width of each<br>tread                                                                                             | Poly line<br>(Closed) | Plan      |                                                             |                                                                                                    |
| 9  | NRDA_FIRE_STAIR_RIS<br>ER  | NRDA_FIRE_STAIR_TREAD<br>Polygon is used to<br>determine the no. Of<br>risers in each stair and<br>minimum height of each<br>riser                                                                                            | Poly line<br>(Closed) | Section   |                                                             |                                                                                                    |
| 10 | NRDA_FIRE_STAIRCAS<br>E    | NRDA_FIRE_STAIRCASE<br>Polygon is used to<br>determine the No. Of Fire<br>staircase availability in a<br>building and area of the<br>complete staircase area                                                                  | Poly line<br>(Closed) | Plan      |                                                             |                                                                                                    |
| 11 | NRDA_FLOOR_CONTAI<br>NER   | NRDA_FLOOR_CONTAINE<br>R Polygon is used to<br>determine the Floor<br>number which has to be a<br>closed polygon around<br>the floor plan with label<br>name of floor number                                                  | Poly line<br>(Closed) | Plan      | Refer<br>Clause D<br>of the<br>Table 1.                     | FLOOR-000                                                                                                    |
| 12 | NRDA_FLOOR_HEIGHT          | NRDA_FLOOR_HEIGHT<br>Polygon is used to<br>determine the height of<br>the floor<br>Floor Number to be<br>written inside polygon<br>In case of Basement<br>present<br>(height to be drawn in<br>SECTION_ELEVATION<br>drawing ) | Polyline(Clos<br>ed)  | Elevation | Example<br>– FLOOR-<br>000<br>FLOOR-<br>001<br>BASEMEN<br>T | ILLIAPTYROOF           FLOR IS           FLOR IS |
| 13 | **NRDA_FLOOR_OUT<br>LINE   | NRDA_FLOOR_OUTLINE<br>Polygon is used to<br>determine the gross area<br>of the floor including lift,<br>staircase, corridors,<br>cutouts with balcony<br>exceptions                                                           | Polyline(Clos<br>ed)  | Plan      |                                                             |                                                                                                    |

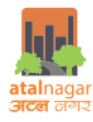

| 14 | NRDA_KITCHEN     | NRDA_KITCHEN Polygon<br>is used to determine the<br>area of the kitchen and<br>dimensions of the kitchen<br>to be labeled on drawing                                                                                                    | Polyline(Clos<br>ed) | Plan | Example<br>– Kitchen<br>(LxBxH)<br>(2.57X2.8<br>0X2.8)m      | and a second second sec |
|----|------------------|----------------------------------------------------------------------------------------------------|----------------------|------|--------------------------------------------------------------|----------------------------------------------------------------------------------------------------|
| 15 | NRDA_LIFT        | NRDA_LIFT Polygon is<br>used to determine the<br>No. of lifts in the building<br>and also to determine the<br>internal dimensions of lift<br>well                                                                                              | Polyline<br>(Closed) | Plan |                                                              |                                                                                                    |
| 16 | NRDA_LIFT_DOOR   | NRDA_LIFT_DOOR<br>Polygon is used to<br>determine the width of<br>the lift door. Also it is<br>mandatory to draw door<br>attached to every<br>NRDA_LIFT Polygon                                                                                | Polyline<br>(Closed) | Plan |                                                              |                                                                                                    |
| 17 | NRDA_PROJECTIONS | NRDA_PROJECTIONS<br>Polygon is used to<br>determine the number<br>and area of all the types<br>of projections (cornice ,<br>roof, weather shade,<br>Sunshade , canopy<br>Projected balcony at<br>higher floors ,Projecting<br>Rooms balconies) | Polyline<br>(Closed) | Plan | Example<br>–<br>BALCONY<br>,<br>SUNSHAD<br>E                 |                                                                                                    |
| 18 | NRDA_REFUGE AREA | NRDA_REFUGE_AREA<br>Polygon is used to<br>whether refuge area is<br>present in the building<br>and to determine its area.                                                                                                    | Polyline<br>(Closed) | Plan |                                                              |                                                                                                    |
| 19 | NRDA_ROOMS       | NRDA_ROOMS Polygon is<br>used to determine the<br>area of the room and<br>dimensions of the room<br>to be labeled on drawing                                                                                                    | Polyline(Clos<br>ed) | Plan | Example-<br>Bedroom<br>(LxBxH)<br>(3.45 X<br>4.16<br>X3.00)m |                                                                                                    |
| 20 | NRDA_SHAFT       | NRDA_SHAFT Polygon is<br>used to determine the<br>area of shaft on every<br>floor for deductions from<br>built up area                                                                                                    | Polyline(Clos<br>ed) | Plan |                                                              |                                                                                                    |

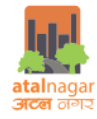

| 21 | NRDA_STAIR_AREA         | NRDA_STAIR_AREA<br>Polygon is used to<br>determine the No. Of<br>staircase availability in a<br>building and area of the<br>complete staircase area | Polyline(Clos<br>ed) | Plan    |                                                                    |
|----|-------------------------|----------------------------------------------------------------------------------------------------|----------------------|---------|--------------------------------------------------------------------|
| 22 | NRDA_SPIRAL_STAIR       | NRDA_SPIRAL_STAIR<br>Polygon is used to<br>determine the provision<br>of spiral staircase in a<br>building and diameter of<br>the spiral staircase. |                      |         |                                                                    |
| 23 | NRDA_STAIR_FLIGHT       | NRDA_FIRE_STAIR_FLIGH<br>T Polygon is used to<br>determine width of the<br>staircase                                                                | Polyline(Clos<br>ed) | Plan    |                                                                    |
| 24 | NRDA_STAIR_HEADRO<br>OM | NRDA_STAIR_HEADROO<br>M Polygon is used to<br>determine the clear<br>height in the staircase<br>area                                                | Polyline(Clos<br>ed) | Section |                                                                    |
| 25 | NRDA_STAIR_RISER        | NRDA_STAIR_RISER<br>Polygon is used to<br>determine the number of<br>risers in staircase and<br>height of riser                                     | Polyline(Clos<br>ed) | Section |                                                                    |
| 26 | NRDA_STAIR_TREAD        | NRDA_STAIR_TREAD<br>Polygon is used to<br>determine the number of<br>tread in staircase and<br>width of tread                                       | Polyline(Clos<br>ed) | Plan    |                                                                    |
| 27 | NRDA_STAIR_RAILING      | NRDA_STAIR_RAILING<br>Polygon is used to<br>determine the height of<br>the railing                                                                  | Polyline(Clos<br>ed) | Section | Piser - 1500<br>Tread - 3000<br>Wide - 15000<br>Ukde - 15000<br>12 |

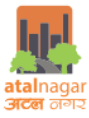

| 28 | NRDA_STORE_ROOM            | NRDA_STORE_ROOM<br>Polygon is used to<br>determine the area of<br>the store room and<br>dimensions of the store<br>room to be labeled on<br>drawing                                       | Polyline(Clos<br>ed) | Plan | Example<br>–<br>Store<br>room<br>(1.67X1.6<br>1X2.8)m                                                  |                                                                                                    |
|----|----------------------------|----------------------------------------------------------------------------------------------------|----------------------|------|----------------------------------------------------------------------------------------------------|----------------------------------------------------------------------------------------------------|
| 29 | NRDA_TOILET                | NRDA_TOILET Polygon is<br>used to determine the<br>area of the toilet and<br>dimensions of the toilet<br>to be labeled on drawing                                                         | Polyline<br>(Closed) | Plan | Example<br>–<br>Toilet<br>(2.57 X<br>1.50X2.8)<br>m<br>WC-<br>Water<br>Closet<br>,WB-<br>Wash<br>Basin |                                                                                                    |
| 30 | NRDA_VENTILATOR            | NRDA_VENTILATOR<br>Polygon is used to<br>determine the width of<br>the ventilator<br>automatically and the<br>height of the ventilator is<br>to be filled as MText as in<br>example given | Polyline<br>(Closed) | Plan | Example -<br>V1(0.6)m                                                                                  | turgen not and the sunshade                                                                                                    |
| 31 | NRDA_WINDOW                | NRDA_WINDOW Polygon<br>is used to determine the<br>width of the window<br>automatically and the<br>height of the ventilator is<br>to be filled as MText as in<br>example given            | Polyline<br>(Closed) | Plan | Example<br>–<br>W9(1.2)m                                                                               | Sunehade                                                                                                    |
| 32 | NRDA_BIKE_PARKING<br>_SLOT | NRDA_BIKE_PARKING_SL<br>OT Polygon is used to<br>determine the total no. of<br>2 wheeler parking and<br>total area occupied                                                               | Polyline<br>(Closed) | Plan |                                                                                                    | 66 635 MM CE<br>625 MM CE<br>23 MW CE<br>23 MW CE<br>66 6<br>60 6<br>60 |
| 33 | NRDA_CAR_PARKING_<br>SLOT  | NRDA_CAR_PARKING_SL<br>OT Polygon is used to<br>determine the total no. of<br>car and total area<br>occupied                                                                              | Polyline<br>(Closed) | Plan |                                                                                                    |                                                                                                    |
| 34 | NRDA_RAMP                  | NRDA_RAMP Polygon is<br>used to determine the<br>width and length of the<br>ramp provided in the<br>building                                                                              | Polyline<br>(Closed) | Plan |                                                                                                    | MAIN<br>DNTRINCE<br>DV DNT<br>DV DNT<br>DV DV DV DV DV DV DV DV DV DV DV DV DV D                                                                                                    |

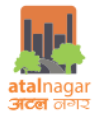

| 35 | NRDA_ABUTTING_RO<br>AD                                                                                    | NRDA_ABUTTING_ROAD<br>Polygon is used to<br>determine the width of<br>the road connecting to<br>the plot                                      | Polyline<br>(Closed)  | Site plan | Example<br>– 30 M<br>WIDE<br>ROAD                                                      |               |
|----|----------------------------------------------------------------------------------------------------|----------------------------------------------------------------------------------------------------|-----------------------|-----------|----------------------------------------------------------------------------------------|---------------|
| 36 | NRDA_AMENITIES<br>(rain water harvesting<br>, ESS, garage, suction<br>tank, pump room,<br>sanitary block) | NRDA_AMENITIES<br>Polygon is used to<br>determine the types of<br>amenities on site. The<br>amenities have to labeled<br>accordingly in MText | Polyline<br>(Closed)  | Site plan | Example<br>– ESS<br>( Electric<br>substatio<br>n)                                      |               |
| 37 | NRDA_BUILDING_FOO<br>TPRINT                                                                               | NRDA_BUILDING_FOOTP<br>RINT Polygon is used to<br>determine the No. of<br>Blocks and area per block<br>on site                                | Poly line<br>(Closed) | Site plan | Example-<br>Residenti<br>al-<br>RES_TOW<br>ER-A<br>Commerc<br>ial –<br>COM_TO<br>WER-F | IS WINGE BOND |
| 38 | NRDA_INTERNAL_ROA<br>D                                                                                    | NRDA_INTERNAL_ROAD<br>Polygon is used to<br>determine the total area<br>of internal roads all over<br>the site                                | Polyline<br>(Closed)  | Site plan |                                                                                        | BN MIDE ROAD  |
| 39 | NRDA_OPEN_SPACES                                                                                          | NRDA_OPEN_SPACES<br>Polygon is used to<br>determine the total area<br>of open spaces on site<br>other than open parking<br>and amenities      | Polyline<br>(Closed)  | Site plan |                                                                                        | BI MINDE ROAD |
| 40 | NRDA_PARKING                                                                                              | NRDA_PARKING Polygon<br>is used to determine the<br>total area of parking on<br>site                                                          | Polyline<br>(Closed)  | Site plan |                                                                                        | SM MICE ROAD  |
| 41 | NRDA_PATHWAYS                                                                                             | NRDA_PATHWAYS<br>Polygon is used to<br>determine the area of<br>pathways on site                                                              | Poly line<br>(Closed) | Site plan |                                                                                        |               |

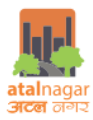

| 42 | NRDA_PLOT                    | NRDA_PLOT Polygon Is<br>used to determine the<br>area of the plot                                                                                                    | Polyline<br>(Closed)  | Site plan         |                                                                      | 000<br>30 M WDE ROAD<br>- |
|----|------------------------------|----------------------------------------------------------------------------------------------------|-----------------------|-------------------|----------------------------------------------------------------------|---------------------------|
| 43 | NRDA_RECREATIONAL            | NRDA_RECREATIONAL<br>Polygon is used to<br>determine the area of<br>recreational area on site                                                                                                    | Polyline<br>(Closed)  | Site plan         |                                                                      |                           |
| 44 | NRDA_SETBACKS                | NRDA_SETBACKS Polygon<br>is used to determine the<br>width of the setbacks on<br>all side of plot                                                                                                    | Polyline<br>(Closed)  | Site plan         | Example<br>– FRONT                                                   | 0000 MM MILE ROAD         |
| 45 | NRDA_BASEMENT_SE<br>TBACK    | NRDA_SETBACKS Polygon<br>is used to determine the<br>width of the setbacks of<br>basement on all side of<br>plot                                                                                         | Poly line<br>(Closed) | Basemen<br>t_Site | Example<br>– FRONT                                                   |                           |
| 46 | NRDA_INDUSTRIAL_U<br>NIT     | NRDA_INDUSTRIAL_UNIT<br>Polygon is used to<br>calculate the area and<br>dimension of an industrial<br>unit                                                                                               | Poly line<br>(Closed) | Plan              | Example-<br>Raw<br>Material<br>(LxBxH)<br>(3.45 X<br>4.16<br>X3.00)m |                           |
| 47 | NRDA_COMMERCIAL_<br>UNIT     | NRDA_COMMERCIAL_UNI<br>T Polygon is used to<br>calculate the area and<br>dimension of an<br>commercial unit                                                                                              | Poly line<br>(Closed) | Plan              | Example-<br>Office<br>(LxBxH)<br>(3.45 X<br>4.16<br>X3.00)m          |                           |
| 48 | NRDA_INTERNAL_OPE<br>N_SPACE | NRDA_INTERNAL_OPEN_<br>SPACE is used to calculate<br>the area of the open to<br>sky areas inside a building<br>like courtyard, atrium or<br>planters<br>This is not to drawn in the<br>NRDA_CUTOUT layer | Poly line<br>(Closed) | Plan              |                                                                      |                           |
| 49 | NRDA_BOUNDARY_W<br>ALL       | NRDA_BOUNDARY_WALL<br>is used to calculate the<br>height of boundary wall                                                                                                    | Poly line<br>(Closed) | Plan              | Example-<br>Boundary<br>Wall(0.3)<br>m                               | BOADARY WILLIO Sin        |

*Guidelines for submission drawings for Online Building Plan Approval* 

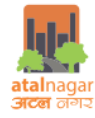

| 50 | NRDA_LIFT_LOBBY   | NRDA_LIFT_LOBBY is used<br>to calculate the<br>dimensions of the lift<br>lobby                                     | Poly line<br>(Closed) | Plan      |                      | Car Video                              |
|----|-------------------|----------------------------------------------------------------------------------------------------|-----------------------|-----------|----------------------|----------------------------------------|
| 51 | NRDA_FIRE_DOOR    | NRDA_FIRE_DOOR is used<br>to find the presence of<br>fire door in the building<br>adhering to fire safety<br>norms | Poly line<br>(Closed) | Plan      | Example-<br>FD(2.1)m | ED FHC<br>STAIR<br>3.93 x 6.9<br>DN UP |
| 52 | NRDA_BUILDING_USE | NRDA_BUILDING_USE is<br>used to find the types of<br>building use on site                                          | MText                 | Site Plan | Example-             |                                        |